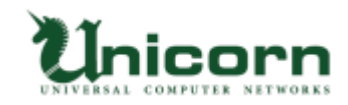

# miyasuku Keyboard ライセンス購入・登録手順 【USB ライセンス】

## 【USB ライセンスについて】

miyasuku Keyboard の USB ライセンスは、弊社から郵送する USB メモリを パソコンに取り付けてライセンス登録します。 USB メモリをパソコンに取り付けてアンインストールすることで、 別の PC で再度ライセンス登録ができます。 ※正しくアンインストールしなかった場合の USB 復旧は、

作業料 2,000円(送料・税別)を頂いておりますのでご了承ください。

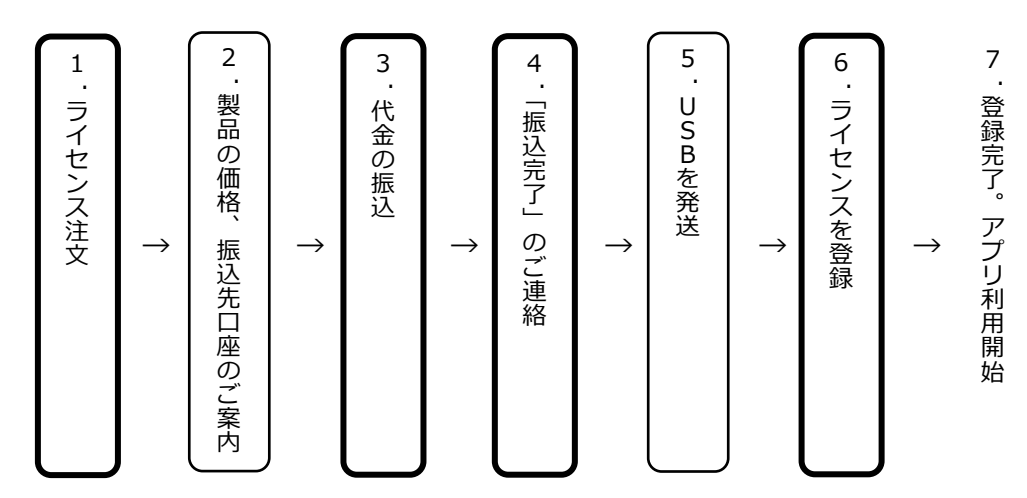

## 【USB ライセンスの購入・登録手順】

※太枠は、購入者がおこないます。

# 1. ライセンス注文

Web サイトの「お問い合わせフォーム」ボタンをクリックします。

「お問い合わせフォーム」に必要事項を記入します。

- 製品名: miyasuku Keyboard
- ライセンスの種別: USB ライセンス
- 数量:必要数をご記入ください。

# お問い合わせフォーム

| 氏名(漢字)                | 氏名(フリガナ)     | ○ 本人 ○ | ご家佐 〇 古探索 |
|-----------------------|--------------|--------|-----------|
|                       |              |        |           |
| 企業・団体名 ※団体等に所属されている方は | 、ご記入ください。 職種 |        |           |
| ar 100 cr2 148        | 4+ TE        |        |           |

記入事項を確認し、送信ボタンを押します。

※ お支払いは、基本的に前払いとさせていただいております。

※ 領収書・納品書・請求書によるあと払いが必要な場合は、その旨もあわせて お知らせください。

## 2. 製品の価格、振込先口座のご案内

「お問い合わせフォーム」に入力いただいたメールアドレスへ、miyasuku サポート センターより「製品の価格」、「弊社振込先口座」の案内メールが届きます。

#### 3. 代金の振り込み

案内メールをご確認いただき、指定口座へ代金を振り込みます。

#### 4. 「振込完了」のご連絡

振り込み完了後、その旨を miyasuku サポートセンターへメールで連絡します。その際、 以下につきましてもあわせてお知らせください。

- 振込依頼人名
- 商品お届け先の氏名、郵便番号、住所、電話番号

#### 5. USB を発送

miyasuku サポートセンターにて入金を確認しましたら、インストールおよびライセン ス登録用 USB を発送します。

発送後、miyasuku サポートセンターより「発送完了」メールが届きます。

## 6. ライセンスを登録

届いた USB メモリをお使いになるパソコンに接続します。

 $\sim$ 

① USB メモリの中に保存されているファイル「キーコード.txt」をクリックします。

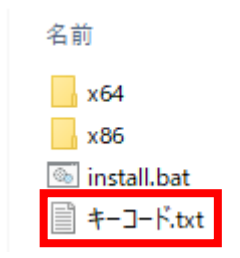

② ファイルを開いて、表示された「キーコード」をコピーします。

- ③ miyasuku Keyboard を起動します。
- ④ パソコンの画面右側の設定キー 🗙 を押します。
  - ※キーボードに設定ボタンが無い場合は、[Ctrl+Alt+1]キーを押します。

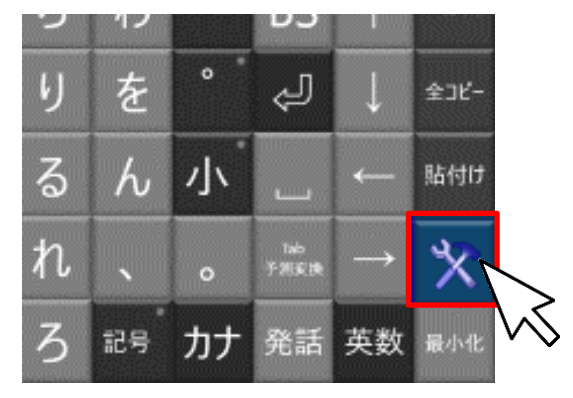

⑤ 設定画面の[その他設定]ボタンを押します。

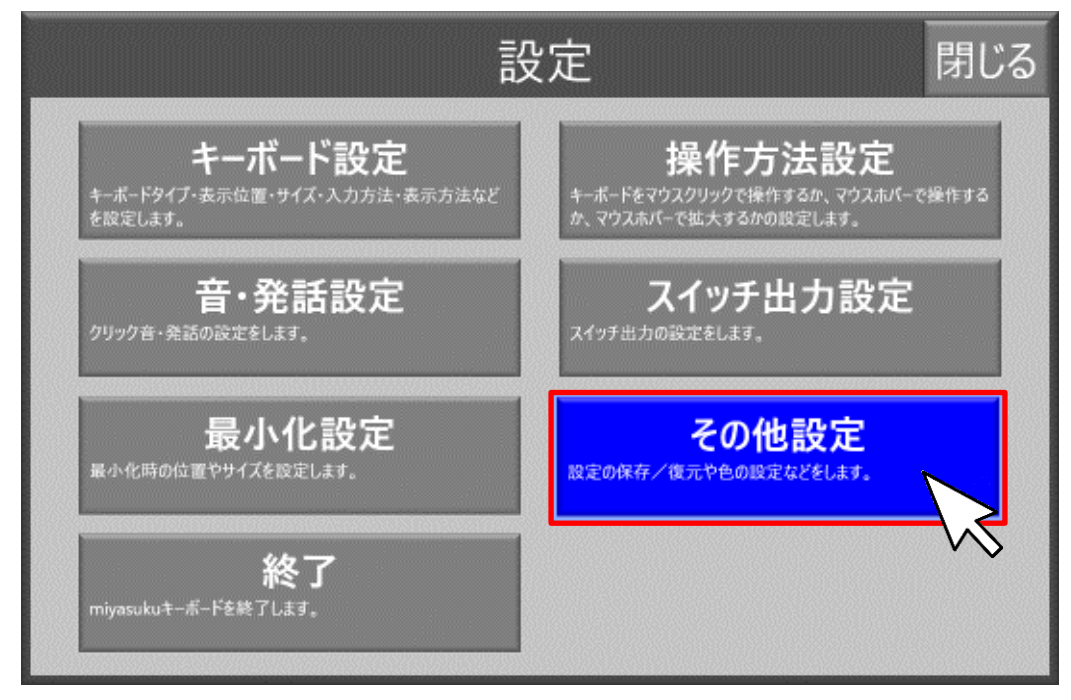

⑥ [バージョン情報]ボタンを押します。

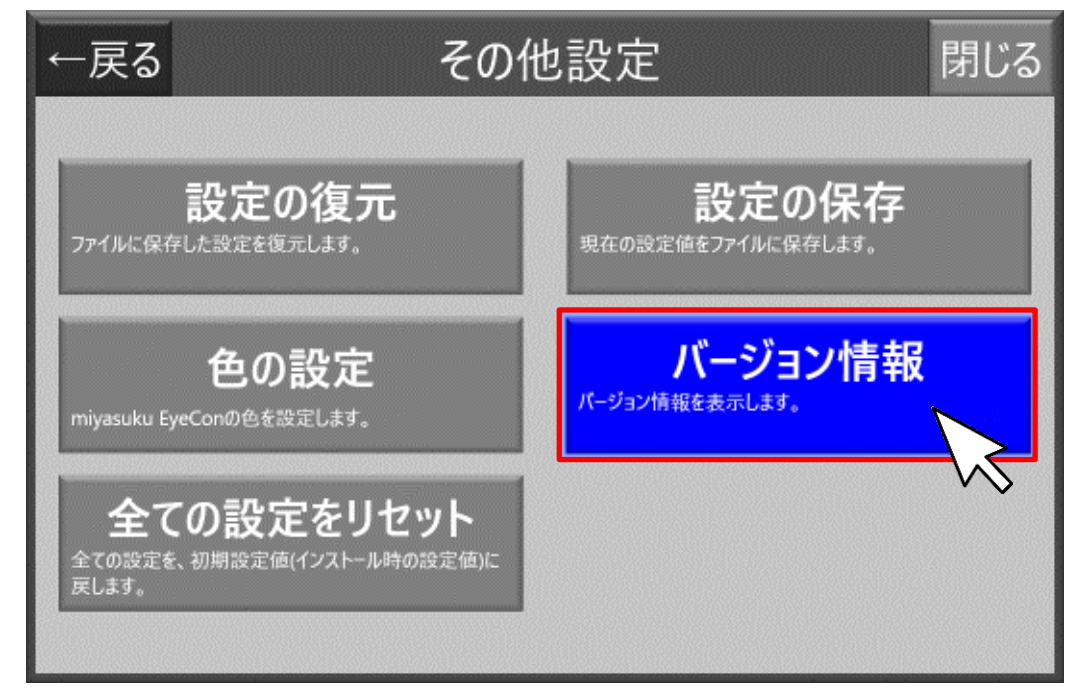

⑦ [ライセンス登録]ボタンを押します。

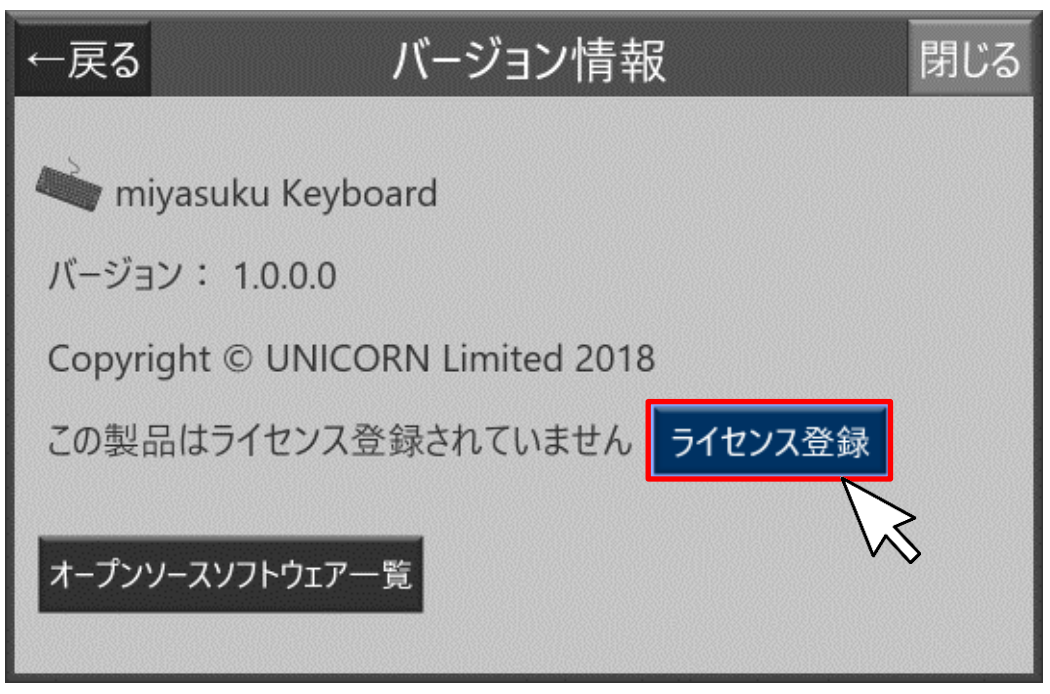

⑧ [ライセンス情報]画面を表示し、[ライセンス登録]ボタンを押します。

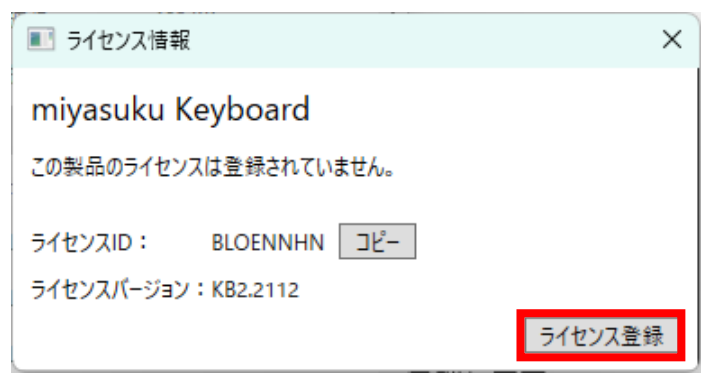

⑨ [ライセンス種別]で[USB]を選択します。

手順②でコピーした「キーコード」を貼り付けまたは入力して[登録]ボタンを押します。

| ■ ライセンス情報                     | × |
|-------------------------------|---|
| miyasuku Keyboard             |   |
| ライセンス種別:○オフライン(ダウンロード版) ⑧ USB |   |
| ライセンスパージョン: KB2.2112          |   |
| キーコード :                       |   |
|                               | _ |
| 登録 キャンセル                      |   |

⑩ 「ライセンスを登録しました」と表示されたら[OK]ボタンを押します。

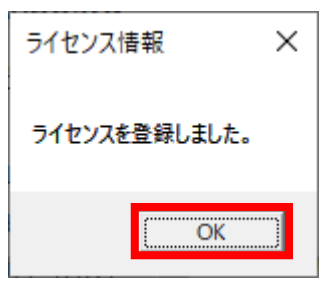

⑪ [ライセンス情報]画面の[×]ボタンを押し、画面を閉じてください。

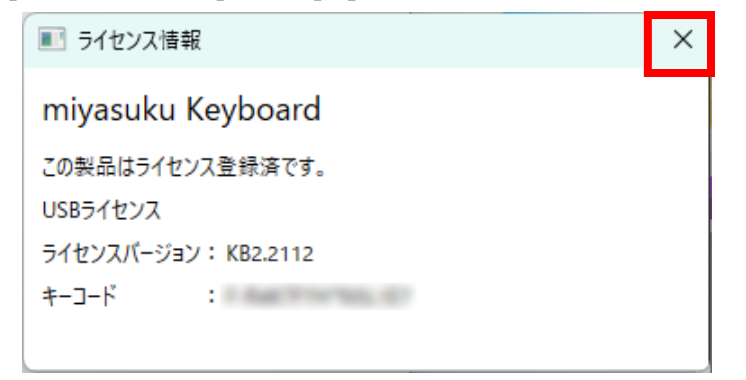

以上で、登録完了です。 miyasuku Keyboard をお使いいただけます。